## Anleitung zu Download und Gebrauch von LuPO

- LuPO wird in einem komprimierten Ordner zusammen mit der Beispieldatei zum Download angeboten. Diesen sollte man in einen Ordner "LuPO" auf die Festplatte speichern und dann die enthaltenen Dateien in diesen Ordner entpacken (geht ab Windows XP aus dem normalen Explorer heraus mit einem Rechtsklick. Ansonsten helfen Programme wie Winrar oder Winzip);
- Hat man die beiden Dateien entpackt, so kann man LuPO durch einen Doppelklick auf LuPO\_NRW\_SV.exe öffnen;
- Achtung: Jetzt möchte LuPO wissen, welche Datei es öffnen soll! Als SchülerIn der verkürzten Oberstufe öffnet man nun die in den Ordner LuPO heruntergeladenen Datei "Mustermann\_G8.lpo", als SchülerIn der nicht verkürzten Schullaufbahn die Datei "Mustermann\_G9.lpo";
- Vor sich sieht man nun den elektronischen Laufbahnbogen. Unter dem Laufbahnbogen sieht man die Felder für die Anzahl der in die Qualifikation eingehenden Kurse und der dabei berechneten Wochenstunden zunächst in Rot.
- Nun trägt man seine Fachwahlen durch Mausklicks im Laufbahnbogen ein und befolgt dabei die Vorgaben, die bei den ersten Beratungen erläutert wurden. Die Kurs- bzw. Wochenstundensummen verändern sich entsprechend. Sind alle Wahlen für EF1 erfolgt, sollten sich die entsprechenden Kurs- bzw. Wochenstundenfelder über Gelb in ein Ampelgrün verwandelt haben;
- Nun kann man hochschreiben, d.h. die Fachwahlen vom Programm in die Folgehalbjahre übertragen lassen. Dabei gilt es zu bedenken, dass ab Q1.1 zwei Leistungskurse gewählt werden müssen. Dies geschieht durch wiederholtes Anklicken des gewünschten Faches, bis das Kürzel LK erscheint.
- Die eventuell noch erforderlichen Zusatzkurse in Geschichte oder Sozialwissenschaften trägt das Programm automatisch ein.
- Die Intormationsfenster auf der rechten Seite zeigen, was es bei der Anlage der Laufbahn zu berücksichtigen gilt.
- So muss man z.B. zusätzlich zu den beiden Leistungskursen im späteren Verlauf das dritte und vierte Abiturfach festlegen, Fächer also, die zusammen mit den LKs die drei Aufgabenfelder abdecken und durchgängig schriftlich belegt sein müssen;
- Eine Überprüfung der eigenen Eingaben durch LuPO findet einstellbar entweder auf den Anfangsjahrgang bezogen oder für die Gesamtlaufbahn statt. Dies kann man mit Hilfe des Drop-down-Menüs oben, rechts von der Bildschirmmitte einstellen.
- Geben die Felder unter dem Laufbahnbogen grünes Licht und sind die Maßgaben der Informationsfelder berücksichtigt, so kann man seine Laufbahn für das Gespräch mit den Beratungslehrern ausdrucken. Dazu versieht man zunächst das Feld unten links "Nur belegte Fächer zeigen" mit einem Häkchen, und klickt dann auf das Drucker-Symbol, welches den normalen Windows-Drucker ansteuert.
- Den so ausgedruckten Wahlbogen versieht man handschriftlich mit dem eigenen Namen in Blockschrift und bringt ihn zur Beratung mit.
- Das Programm wird mit einem Klick auf "Beenden" geschlossen, wobei der letzte Zustand des Wahlbogens gespeichert wird.

Viel Spaß beim Spielen mit LuPO und vor allem grüne, erfolgreiche Laufbahnen wünscht euch eurer EvB-Oberstufen-Beratungsteam!